## DOCKETING A NOTICE OF HEARING IN CM/ECF

1. Click on Bankruptcy or Adversary menu and Notice of Hearing category.

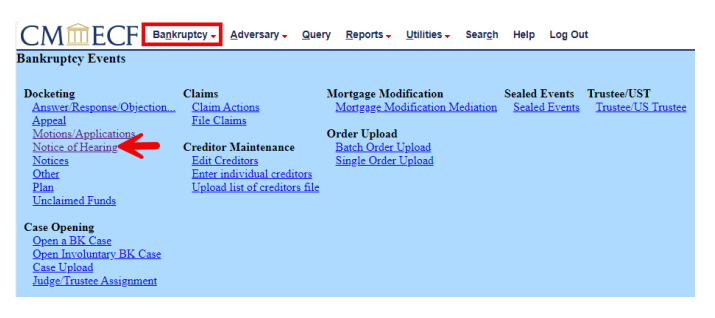

2. Enter Case Number, click Find This Case, if needed. Click Next.

| File a Notice of Hearing |                |  |
|--------------------------|----------------|--|
| Case Number              |                |  |
| 24-21                    | Find This Case |  |
| Next Clear               |                |  |

3. Choose a Notice of Hearing event from the list. Click Next.

| File a Notice of He                                                          | earing                            |                                                               |                                          |  |
|------------------------------------------------------------------------------|-----------------------------------|---------------------------------------------------------------|------------------------------------------|--|
| 2:24-bk-00021-EPB BA                                                         | ARBARA MASON                      |                                                               |                                          |  |
| Type: bk                                                                     | Chapter: 7 v                      | Office: 2 (Phoenix)                                           |                                          |  |
| Assets: n                                                                    | Judge: EPB                        | Case Flag: BKFeeDue                                           |                                          |  |
| [                                                                            | Start typing                      | to find another event. Hold down Ctrl to add additional items | ь.                                       |  |
| Available Events (click to select events) Selected Events (click to remove e |                                   |                                                               | Selected Events (click to remove events) |  |
| Continued Hearing (Notice of) Hearing (Notice of)                            |                                   |                                                               | Hearing (Notice of)                      |  |
| Emergency/Expedited He                                                       | aring (Notice of)                 |                                                               |                                          |  |
| Hearing (Notice of)                                                          | (Notice of)                       |                                                               |                                          |  |
| Hearing on Compromise                                                        | Hearing on Compromise (Notice of) |                                                               |                                          |  |
| Hearing on Objection /No                                                     | Hearing on wouldn (vouce or)      |                                                               |                                          |  |
| Hearing on Settlement (N                                                     | lotice of)                        |                                                               |                                          |  |
| Harring or Scipulation (Votice of)                                           |                                   |                                                               |                                          |  |
| Rescheduled Hearing (Notice of)                                              |                                   |                                                               |                                          |  |
| Scheduling Conference (Notice of) (Judge Collins Only)                       |                                   |                                                               |                                          |  |
| Status Hearing (Notice of)                                                   |                                   |                                                               |                                          |  |
| Next Clear                                                                   |                                   |                                                               |                                          |  |
|                                                                              |                                   |                                                               |                                          |  |

4. Select an existing party or Add/Create New Party. Click Next.

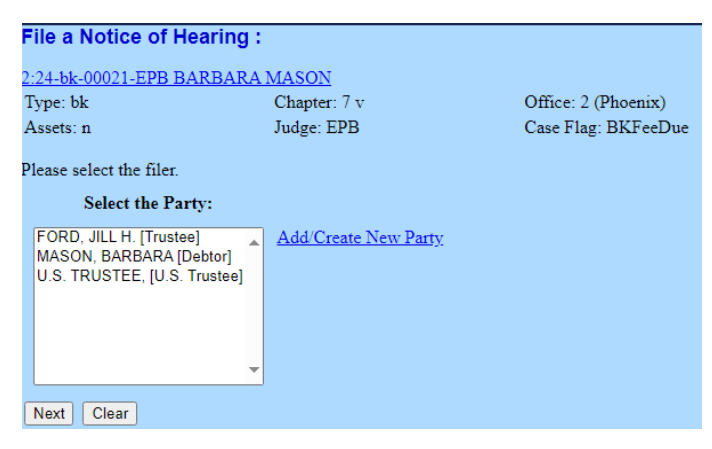

 Click Choose File to upload a document. Click the Yes radio dial to upload attachments. Click Next.

## DOCKETING A NOTICE OF HEARING IN CM/ECF

| File a Notice of Hearing :         |              |                     |  |
|------------------------------------|--------------|---------------------|--|
| 2:24-bk-00021-EPB B                | ARBARA MASON |                     |  |
| Type: bk                           | Chapter: 7 v | Office: 2 (Phoenix) |  |
| Assets: n                          | Judge: EPB   | Case Flag: BKFeeDue |  |
| Filename                           |              |                     |  |
| Filename                           |              |                     |  |
| Choose File No file cl             | nosen        |                     |  |
| Attachments to Document:  No O Yes |              |                     |  |
| Next Clear                         |              |                     |  |

6. Select a category, enter filed dates or document number to find the document to relate the Notice of Hearing. Click Next.

| File a Notice of Hearing : |                                   |                     |  |
|----------------------------|-----------------------------------|---------------------|--|
| 2:24-bk-00021              | -EPB BARBARA MASON                |                     |  |
| Type: bk                   | Chapter: 7 v                      | Office: 2 (Phoenix) |  |
| Assets: n                  | Judge: EPB                        | Case Flag: BKFeeDue |  |
| Select the cates           | gory to which your event relates. |                     |  |
| answer 🛓                   |                                   |                     |  |
| appeal                     |                                   |                     |  |
| auditor                    |                                   |                     |  |
| caseupId                   |                                   |                     |  |
| claims                     |                                   |                     |  |
| court                      |                                   |                     |  |
| crditcrd                   |                                   |                     |  |
| docprep 🔻                  |                                   |                     |  |
| Filed                      | to 📰                              |                     |  |
| Documents                  | to                                |                     |  |
| Next Clear                 |                                   |                     |  |

7. Place a checkmark next to the related document. Click Next.

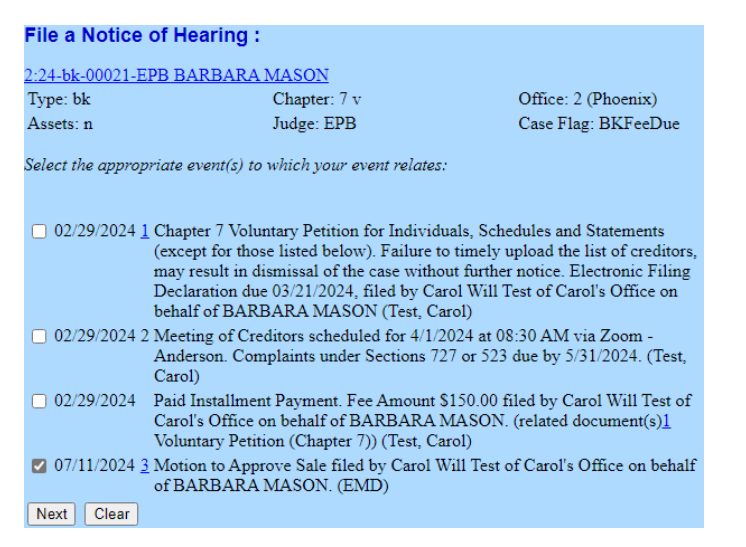

8. The next screen(s) may provide instructions on how to proceed. Please review. Click Next.

## DOCKETING A NOTICE OF HEARING IN CM/ECF

9. Select the hearing date from the dropdown menu. The date and time should match what was provided by the Courtroom Deputy. It should include the hearing matter and may also list the filer's name. Once selected, the date/time/location fields will automatically populate. If the date and time of the hearing in the dropdown does not match, **discontinue docketing**, and contact the appropriate Courtroom Deputy for further instruction.

| File a Notice of Heari           | ng :                            |                                                                                      |             |
|----------------------------------|---------------------------------|--------------------------------------------------------------------------------------|-------------|
| 2:24-bk-00021-EPB BARB           | ARA MASON                       |                                                                                      |             |
| Type: bk                         | Chapter: 7 v                    | Office: 2 (Phoenix)                                                                  |             |
| Assets: n                        | Judge: EPB                      | Case Flag: BKFeeDue                                                                  |             |
| Hearing Information - Requ       | ired                            |                                                                                      |             |
| You must input the hearing of    | late, time and location that is | stated in the document being filed.                                                  |             |
| Please select from the following | ig hearings                     | <ul> <li><u>Chamber Presets</u></li> </ul>                                           |             |
| Please select from the followin  | g hearings                      |                                                                                      |             |
| 07/11/2024 - 01:30 PM - MOTI     | ON TO APPROVE SALE (CARC        |                                                                                      |             |
| Hearing Date :                   |                                 |                                                                                      |             |
| Location                         |                                 | ~                                                                                    |             |
|                                  |                                 |                                                                                      |             |
| Select docket entries which a    | we to be associated with the    | above schedule(s).                                                                   |             |
| Filing Date                      |                                 | CI CLU C INTER - CO E OCC - LLUC CRARRAMACON (TAR)                                   | Docket lext |
| 0//11/2024                       | 2 Motion to Appro-              | ve sale filed by Carol will fest of Carol's Office on benait of BARBARA MASON. (EMD) |             |
| Next Clear                       |                                 |                                                                                      |             |
|                                  |                                 |                                                                                      |             |
|                                  |                                 |                                                                                      |             |
| File a Notice of Heari           | ng :                            |                                                                                      |             |
| 2:24-bk-00021-EPB BARB           | ARA MASON                       |                                                                                      |             |
| Type: bk                         | Chapter: 7 v                    | Office: 2 (Phoenix)                                                                  |             |
| Assets: n                        | Judge: EPB                      | Case Flag: BKFeeDue                                                                  |             |
|                                  |                                 |                                                                                      |             |
| Hearing Information - Requ       | ired                            |                                                                                      |             |
| · ·                              |                                 |                                                                                      |             |
| You must input the hearing of    | late, time and location that is | stated in the document being filed.                                                  |             |
| 07/11/2024 - 01:30 PM - MOT      | ION TO APPROVE SALE (CAR        | (OL WILL (EST)  Chamber Presets                                                      |             |
| Hearing Time : 01:30 PM          |                                 |                                                                                      |             |
|                                  |                                 |                                                                                      |             |
| Hearing Date : 07/11/2024 III    |                                 |                                                                                      |             |
| Location Telephonic Hearing      |                                 | ¥                                                                                    |             |
| Select docket entries which a    | we to be associated with the    | abaye schedule(s)                                                                    |             |
| Filing Date                      | #                               | and to period and all.                                                               | Docket Text |
| 07/11/2024                       | 3 Motion to Appro-              | ve Sale filed by Carol Will Test of Carol's Office on behalf of BARBARA MASON. (EMD) |             |
| Next                             | 2                               |                                                                                      |             |
| IVEAL CIDET                      |                                 |                                                                                      |             |

10. The Notice of Hearing *must* be associated with the docket entry/entries that are the subject of the hearing by placing a checkmark next to the appropriate entry. This is an important step as it ensures the hearing will be calendared properly. After checking the associated entry/entries, click Next.

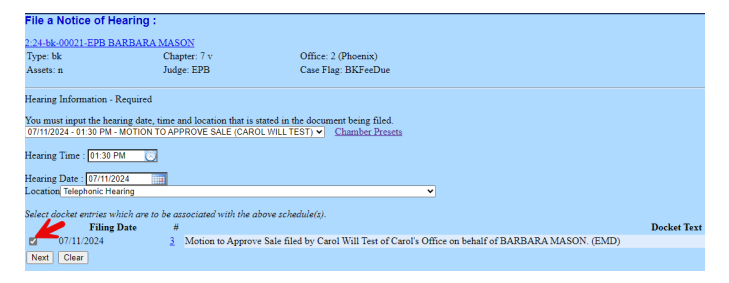

11. Modify the docket text, as needed. Click Next. Review the final text. Click Next to submit.

| File a Notice of Hearing :                                                                                                    |                      |                     |  |
|----------------------------------------------------------------------------------------------------|----------------------|---------------------|--|
| 2:24-bk-00021-EPB BARBARA                                                                                                    | MASON                |                     |  |
| Type: bk                                                                                                    | Chapter: 7 v         | Office: 2 (Phoenix) |  |
| Assets: n                                                                                                    | Judge: EPB           | Case Flag: BKFeeDoe |  |
| Docket Text: Modily as Appropria                                                                                                    | te.                  |                     |  |
| Notice of Hearing filed by Carol Will Test of Carol's Office on behalf of BARBARA MASON (related document(s)[3] Motion to Approve Sale) Hearing set for 7/11/20. |                      |                     |  |
| at 01:30 PM at Telephonic He                                                                                                    | aring .(Test, Carol) |                     |  |
|                                                                                                    |                      |                     |  |
| Next Clear                                                                                                    |                      |                     |  |